#### Sonar MYS manual flu data upload user guide

1. If your MYS figures for flu isn't matching up to what you have submitted on Sonar, it is possible for you to manually upload the correct figures. The first step is to download a report from Sonar with a breakdown. To do this, you need to log onto your Sonar account, click 'Pharmacy vaccination service 2020/21' and then click 'reports'.

| Service Home Records O Add New Control Control Cont | nsulations 🗠 Reports 🛛 Stock 🖋 Vaccines 🖌 Appointme                                   | nts 🛱 Bookings 🎛 QR Code Poster 🕔 Scheduler                                                                                                    |
|----------------------------------------------------------------------------------------------------|---------------------------------------------------------------------------------------|----------------------------------------------------------------------------------------------------|
|                                                                                                    |                                                                                       | Test Pharmacy - HF (                                                                                                    |
| Main menu                                                                                                    | Service references                                                                    | MYS Claims 01 C                                                                                                    |
| Home<br>くか Main<br>Records                                                                                                    | B 🗄 Blank form<br>G 🖥 GP Notification                                                 | Please check your MYS account within the next 2<br>days as it is still updating.<br>You can download the <u>live report</u> which contains 3<br>sheets:<br>1. List of all your patients recorded into the system.<br>2. Summary by service. |
| Add new                                                                                                    | N 📙 National Flu Service Spec                                                         | Vaccines Stock 01 S                                                                                                    |
| Consultations                                                                                                    | P 👌 Pharmacy PGD                                                                      | Before you start you have to enter the vaccine<br>brands you have in stock.<br>It's required that you keep your stock up to date.                                                                                                    |
| Stock<br>Stock                                                                                                    | <ul> <li>User Guide (Patient appointments)</li> <li>User Guide (QR poster)</li> </ul> | GP Notifications 01 S                                                                                                    |
| Appointments                                                                                                    | - 🖪 User Guide (Vaccination service)                                                  | By default notifications will be sent via MESH and<br>ITK3.<br>IF GP pratice does not have a MESH MESH then                                                                                                    |
| B QR Code Poster                                                                                                    |                                                                                       | Where a notification will be sent using NHS Mail<br>Where a notification has not been sent via ITK or<br>NHS mail – please print the GP notification and<br>send it via Post or Fax.                                                        |
| Scheduler                                                                                                    |                                                                                       |                                                                                                    |

## 2. Click 'Live report' and then click download.

| ✓> Service Home Records O Add New | Consulations Reports | Stock | Naccines App | pointments | 🖽 Bookings | ₽ QR Code Poster | Scheduler           |
|-----------------------------------|----------------------|-------|--------------|------------|------------|------------------|---------------------|
|                                   |                      |       |              |            |            | Test Ph          | armacy - HF (W12 8C |
| Main menu                         | Current activity     |       |              |            |            |                  |                     |
| + Live report                     | > London Flu Service | (1)   |              |            |            |                  |                     |
|                                   | > London PPV Service | (2)   |              |            |            |                  |                     |
|                                   | National Flu Service | (22)  |              |            |            |                  |                     |
|                                   | 🗠 Total              | (25)  |              |            |            |                  |                     |
| 2020 V October V All services V   |                      |       |              |            |            |                  |                     |
| iavascript:void(0):               |                      |       |              |            |            |                  |                     |

## 3. Open up the report (Make sure you have enabled editing)

| Filter between the services.<br>Please note you only claim for<br>National flu on MYS                                                                                                    |                   |         |       | Click here to f<br>when it is first<br>display the tot | ilter the<br>downlo<br>tal figur | months. (As<br>baded it'll<br>es to date) |  |       |
|----------------------------------------------------------------------------------------------------|-------------------|---------|-------|--------------------------------------------------------|----------------------------------|-------------------------------------------|--|-------|
| Month                                                                                                    | 9                 | Ŧ       |       |                                                        |                                  |                                           |  |       |
| Year                                                                                                    | 2020              | -       |       |                                                        |                                  |                                           |  |       |
|                                                                                                    |                   |         |       |                                                        |                                  |                                           |  |       |
| Count of Record Id                                                                                                    | Column Labels     | -       |       |                                                        |                                  |                                           |  |       |
| Row Labels                                                                                                    | London Flu Servic | e Londo | n PPV | National Flu Service                                   | Grand Total                      |                                           |  |       |
| Adjuvanted trivalent influenza vaccine (surface antigen, inactivated)<br>suspension for injection 0.5ml pre-filled syringes (Seqirus Vaccines Ltd)<br>Fluarix Tetra vaccine suspension for injection 0.5ml pre-filled syringes<br>(GlaxoSmithKline UK Ltd)<br>Pneumovax 23 solution for injection 0.5ml pre-filled syringes (Merck<br>Sharp & Dohme Ltd)<br>Quadrivalent vaccine (solit virion, inactivated) suspension for injection |                   | 1       | 1     | 6<br>13                                                | 6<br>14<br>1                     |                                           |  |       |
| 0.5ml pre-filled syringes (Sanofi pasteur MSD Ltd)                                                                                                    |                   |         |       | 1                                                      | 1                                |                                           |  |       |
| (blank)                                                                                                    |                   |         | 1     | 2                                                      | 3                                |                                           |  |       |
| Grand Total                                                                                                    |                   | 1       | 2     | 22                                                     | 25                               |                                           |  |       |
|                                                                                                    |                   |         |       |                                                        |                                  |                                           |  |       |
|                                                                                                    |                   |         |       |                                                        |                                  |                                           |  |       |
|                                                                                                    |                   |         |       |                                                        |                                  |                                           |  |       |
|                                                                                                    |                   |         |       |                                                        |                                  |                                           |  |       |
|                                                                                                    |                   |         |       |                                                        |                                  |                                           |  |       |
|                                                                                                    |                   |         |       |                                                        |                                  |                                           |  |       |
|                                                                                                    |                   |         |       |                                                        |                                  |                                           |  | <br>E |
| Source By Vaccine By Service 🕀                                                                                                    |                   |         |       |                                                        |                                  |                                           |  | ]     |

Click source to see a full list of patients you have vaccinated. This can be used to see if you have missed any patients

|    | Α       | В         | С                    | D           | E         | F                      | G     | н    | 1           | L                                   | К                                                  |
|----|---------|-----------|----------------------|-------------|-----------|------------------------|-------|------|-------------|-------------------------------------|----------------------------------------------------|
|    | Record  | GivenName | FamiliName           | DOB         | NHSNumber | ServiceName            | Month | Year | ServiceDate | Inclusion                           | Vaccine                                            |
| 1  | Id 👻    | -         | <b>•</b>             | <b>*</b>    | -         | <b>*</b>               | -     | -    | Ŧ           |                                     |                                                    |
|    | 1440834 | TESTY     | MCTEST               | 30/06/1955  |           | National Flu Service   | 9     | 2020 | 25/09/2020  | 65 and Over                         | Adjuvanted trivalent influenza vaccine (surface    |
| 2  |         |           |                      |             |           |                        |       |      |             |                                     | suspension for injection 0.5ml pre-filled syring   |
|    | 1335910 | GEORGE    | WEAH                 | 01/01/1980  |           | National Flu Service   | 9     | 2020 | 09/09/2020  | Chronic respiratory disease         | Fluarix Tetra vaccine suspension for injection 0   |
| 3  |         |           |                      |             |           |                        |       |      |             |                                     | (GlaxoSmithKline UK Ltd)                           |
|    | 1412579 | PETER     | THOMPSOM             | 04/01/1970  |           | National Flu Service   | 9     | 2020 | 22/09/2020  | Chronic respiratory disease         | Adjuvanted trivalent influenza vaccine (surface    |
| 4  |         |           |                      |             |           |                        |       |      |             |                                     | suspension for injection 0.5ml pre-filled syring   |
|    | 1330389 | TEST      | TEST                 | 20/10/1935  |           | National Flu Service   | 9     | 2020 | 09/07/2020  | 65 and Over                         | Adjuvanted trivalent influenza vaccine (surface    |
| 5  |         |           |                      |             |           |                        |       |      |             |                                     | suspension for injection 0.5ml pre-filled syring   |
|    | 1437813 | SOWMEYA   | TEST                 | 17/09/1974  |           | National Flu Service   | 9     | 2020 | 25/09/2020  | Chronic respiratory disease         | Fluarix Tetra vaccine suspension for injection 0   |
| 6  |         |           |                      |             |           |                        |       |      |             |                                     | (GlaxoSmithKline UK Ltd)                           |
|    | 1329727 | TEST      | PATIENT HUNDREAD     | 17/09/1974  |           | National Flu Service   | 9     | 2020 | 09/07/2020  | Chronic respiratory disease         | Fluarix Tetra vaccine suspension for injection 0   |
| 7  |         |           |                      |             |           |                        |       |      |             |                                     | (GlaxoSmithKline UK Ltd)                           |
| 8  | 1329743 | TEST      | PATIENT ONE HUNDREAD | 04/08/2000  |           | National Flu Service   | 9     | 2020 | 09/07/2020  | Chronic respiratory disease         |                                                    |
|    | 1329882 | TEST      | PATIENT PPV          | 09/06/1977  |           | London PPV Service     | 9     | 2020 | 09/07/2020  | Chronic respiratory disease         | Pneumovax 23 solution for injection 0.5ml pre-     |
| 9  |         |           |                      |             |           |                        |       |      |             |                                     | Sharp & Dohme Ltd)                                 |
|    | 1327020 | TEST      | PATIENT              | 17/09/1974  |           | London Flu Service     | 9     | 2020 | 09/01/2020  | All care homes staff whom are not   | Fluarix Tetra vaccine suspension for injection 0   |
|    |         |           |                      |             |           |                        |       |      |             | included in the National Advanced   | (GlaxoSmithKline UK Ltd)                           |
|    |         |           |                      |             |           |                        |       |      |             | service e.g. cleaners, caterers and |                                                    |
| 10 |         |           |                      |             |           |                        |       |      |             | admin staff                         |                                                    |
|    | 1327046 | TEST      | TEST                 | 04/08/2000  |           | National Flu Service   | 9     | 2020 | 09/01/2020  | Chronic kidney disease              | Fluarix Tetra vaccine suspension for injection 0   |
| 11 |         |           |                      |             |           |                        |       |      |             |                                     | (GlaxoSmithKline UK Ltd)                           |
|    | 1007106 | TECT      | ITECT                | 120/10/1000 | 1         | Incase of the example. | 10    | 0000 | 00/00/2020  | Inc. Later                          | Internet water consistent accession for the second |

Click, by service to see a breakdown of vaccine done by Service (National flu, London flu & London PPV) and also broken down by inclusion (e.g 65 and over etc)

|    | А | В                          | С                                                     | D     | Е | F | G  | н | 1 | J | К | L |
|----|---|----------------------------|-------------------------------------------------------|-------|---|---|----|---|---|---|---|---|
| 1  |   |                            |                                                       |       |   |   |    |   |   |   |   |   |
| 2  |   | Count of Record Id         |                                                       |       |   |   |    |   |   |   |   |   |
| 3  |   | ServiceName                | r Inclusion 🖵                                         | Total |   |   |    |   |   |   |   |   |
|    |   |                            | All care homes staff whom are not included in the     |       |   |   |    |   |   |   |   |   |
|    |   |                            | National Advanced service e.g. cleaners, caterers and |       |   |   |    |   |   |   |   |   |
| 4  |   | London Flu Service         | admin staff                                           | 1     |   |   |    |   |   |   |   |   |
| 5  |   | London Flu Service Total   |                                                       | 1     |   |   |    |   |   |   |   |   |
| 6  |   | London PPV Service         | Chronic respiratory disease                           | 1     |   |   |    |   |   |   |   |   |
| 7  |   |                            | Chronic heart disease                                 | 1     |   |   |    |   |   |   |   |   |
| 8  |   | London PPV Service Total   |                                                       | 2     |   |   |    |   |   |   |   |   |
| 9  |   | National Flu Service       | Chronic respiratory disease                           | 11    |   |   |    |   |   |   |   |   |
| 10 |   |                            | 65 and Over                                           | 4     |   |   |    |   |   |   |   |   |
| 11 |   |                            | Chronic neurological disease                          | 2     |   |   |    |   |   |   |   |   |
|    |   |                            | Household contact of person on NHS shielded patient   |       |   |   |    |   |   |   |   |   |
| 12 |   |                            | list                                                  | 1     |   |   |    |   |   |   |   |   |
| 13 |   |                            | Chronic heart disease                                 | 1     |   |   |    |   |   |   |   |   |
| 14 |   |                            | Pregnant woman                                        | 1     |   |   |    |   |   |   |   |   |
| 15 |   |                            | Chronic kidney disease                                | 1     |   |   |    |   |   |   |   |   |
| 16 |   |                            | Diabetes                                              | 1     |   |   |    |   |   |   |   |   |
| 17 |   | National Flu Service Total |                                                       | 22    |   |   |    |   |   |   |   |   |
| 18 |   | Grand Total                |                                                       | 25    |   |   |    |   |   |   |   |   |
| 19 |   |                            |                                                       |       |   |   |    |   |   |   |   |   |
| 20 |   |                            |                                                       |       |   |   |    |   |   |   |   |   |
| 24 |   |                            |                                                       |       |   |   |    |   |   |   |   |   |
| -  |   | By vaccine By Service      | (+)                                                   |       |   |   | 41 |   |   |   |   |   |

This report will show the amount of vaccines submitted on Sonar broken down by different vaccine brand. If you'd like to see a full list patients you have vaccinated, click on Source also if you'd like to see a breakdown by service (National flu, London flu & London PPV) click 'By service'.

4. Once you have downloaded your report and got your figures, you will need to log onto your MYS portal and click onto 'Flu claim'.

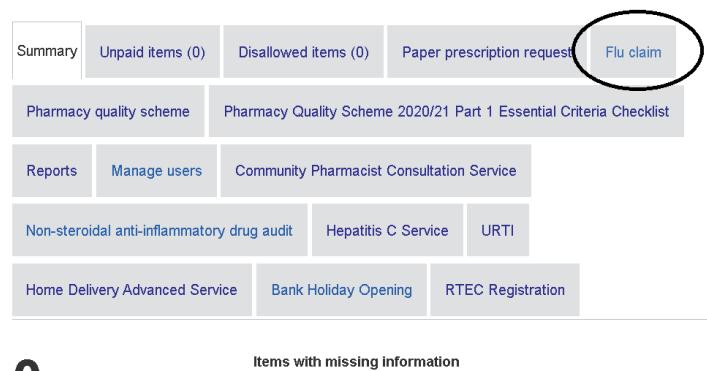

#### 5. Then you need to click view and submit on the relevant month.

| Confirm and dec                                | clare these submissions                                                                 |                                                         |                                             |
|------------------------------------------------|-----------------------------------------------------------------------------------------|---------------------------------------------------------|---------------------------------------------|
| These are the submis<br>delivered. Select Viev | sion months where you have not yet confir<br>v and submit to confirm the number of vacc | med the number of vaccin<br>cines for that month and co | ations you have<br>omplete the declaration. |
| Period                                         | Total number of vaccines                                                                | Status                                                  |                                             |
| September 2020                                 | 141                                                                                     | TO ACTION                                               | View and submit                             |

# 6. This will bring you a list of vaccines you have completed that month broken down vaccine brand.

| September | Category                                                                                       | Quantity |
|-----------|------------------------------------------------------------------------------------------------|----------|
|           | Fluarix Tetra vaccine suspension for injection                                                 | 0        |
|           | Flucelvax Tetra vaccine suspension for injection                                               | 10       |
|           | Adjuvanted trivalent influenza vaccine (surface antigen, inactivated) suspension for injection | 131      |
|           | Influvac sub-unit Tetra vaccine suspension for injection                                       | 0        |
|           | Quadrivalent influenza vaccine (split virion, inactivated) suspension for injection            | 0        |
|           |                                                                                                |          |

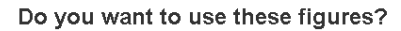

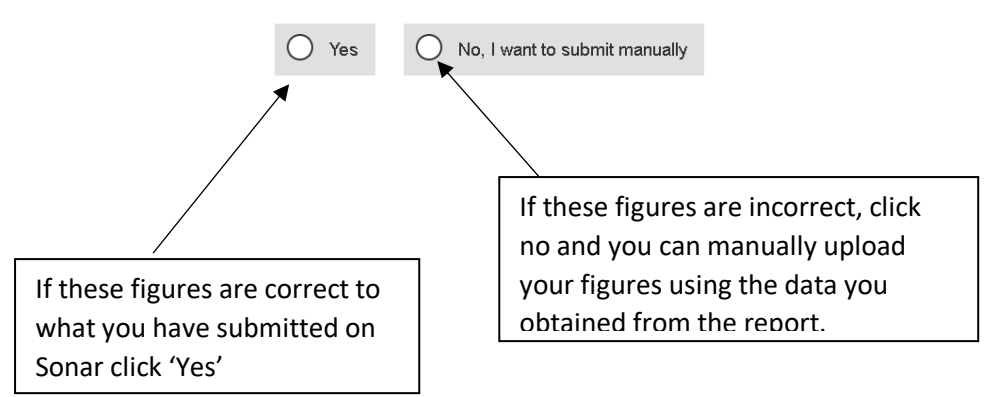

7. Use the report, to add the amount of each vaccine brand you have used and then click submit. Double check the figures are correct and then click claim. Please make sure it is only National flu that you are claiming for.

| Name                                                                                           | Details                       | Company                   | Total |
|------------------------------------------------------------------------------------------------|-------------------------------|---------------------------|-------|
| Fluarix Tetra vaccine suspension for injection                                                 | 0.5ml pre-<br>filled syringes | GlaxoSmithKline<br>UK Ltd | Total |
| Flucelvax Tetra vaccine suspension for injection                                               | 0.5ml pre-<br>filled syringes | Seqirus<br>Vaccines Ltd   | Total |
| Adjuvanted trivalent influenza vaccine (surface antigen, inactivated) suspension for injection | 0.5ml pre-<br>filled syringes | Seqirus<br>Vaccines Ltd   | Total |
| Influvac sub-unit Tetra vaccine suspension for injection                                       | 0.5ml pre-<br>filled syringes | MYLAN                     | Total |